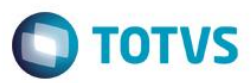

### Evidência de Testes

| Produto:                  | SIGALOJA                        |
|---------------------------|---------------------------------|
| Versão:                   | P12.1.07                        |
| Produto/Versão Integrado: |                                 |
| Banco de Dados:           | Progress, Oracle, SQL, Informix |

### . Evidência e sequência do passo a passo /

#### Pré-Requisitos:

- ✓ Em release a partir da 12.1.13 aplique o UPDDISTR e ignore os passos do configurador abaixo
- Para release anterior a 12.1.13 cadastre o índice da tabela MB8 manualmente no configurador (SIGACFG) em "Base de Dados / Dicionarios / Bases de Dados", pesquise pela tabela MB8, clique em alterar

| 0     | Bases de Dado    | os (02.9.009  | 9] ×    |            |        |             |                     |                  |    |            |   |   |   |   |   |   |            |                 |          |               |            | ■ Ø            |
|-------|------------------|---------------|---------|------------|--------|-------------|---------------------|------------------|----|------------|---|---|---|---|---|---|------------|-----------------|----------|---------------|------------|----------------|
| то    | TVS   Co         | nfigura       | ldor    |            |        |             |                     |                  |    |            |   |   |   |   |   |   | TOTVS Séri | e T Varejo Code | Base Dbf | Administrador | 28/07/2016 | Teste / Matriz |
| 5     | × È              |               | 23      | ?          | 2      | <b>C</b>    |                     |                  |    | A          | a |   |   |   |   |   |            |                 |          |               |            |                |
| ى     | <i>7</i> 0       |               | 0       | V          |        | _           |                     |                  |    | <u>-</u> y |   | - |   |   |   |   |            |                 |          |               |            |                |
| Pasta | Empresa Teste    | \Dicionário d | de Dade | 08         | _      |             | _                   | _                | _  |            | _ | _ | _ |   | _ | _ |            |                 | _        |               |            | <b>•</b>       |
| Proc  | urar por:        |               |         | Prefixo    | Des    | crição      |                     |                  |    |            |   |   |   |   |   |   |            |                 |          |               |            | <b>X</b>       |
| MB8   | 3                |               | ר ו     | MB8        | Proc   | lutos/cate  | eg Regri            | a Descor         | 1  |            |   |   |   |   |   |   |            |                 |          |               |            | <b></b> •      |
|       |                  |               |         | MB9        | Paci   | otes de A   | tualizacoe          | es               |    |            |   | _ |   |   |   | _ |            |                 | _        |               |            |                |
|       | Buscar           | limpar        |         | MBA        | Deta   | aines Pac   | cotes Atua          | IIZacoes         |    | _          |   | - | _ |   | _ |   |            |                 | _        |               |            |                |
| 0-    | -                |               |         | MBC        | EVe.   | cionamer    | acole<br>ato Evento | IS X Acos        | 20 |            |   | _ |   |   |   |   |            |                 |          |               |            |                |
|       |                  |               |         | MBD        | Aco    | es dos Er   | ventos do           | Pacote           |    |            |   |   |   |   |   |   |            |                 |          |               |            |                |
|       | coincidir maius  | c./minusc.    |         | MBE        | Lote   | s de Atua   | alizacoes           |                  |    |            |   |   |   |   |   |   |            |                 |          |               |            |                |
|       | Localizar palav. | ra inteira    |         | MBF        | Gara   | antia Por I | Faixa de P          | Preco            |    |            |   |   |   |   |   |   |            |                 |          |               |            |                |
|       |                  |               |         | MBG        | Dad    | os Para Ir  | mpressao            | Etiquetas        | 5  |            |   |   |   |   |   |   |            |                 |          |               |            |                |
|       |                  |               |         | мвн        | Follo  | w-up Pe     | nd. Fecha           | imento           |    |            |   |   |   |   |   |   |            |                 |          |               |            |                |
|       |                  |               |         | MBI        | Aco    | es Confe    | er. Fecha.          | Caixa            |    |            |   |   |   |   |   |   |            |                 |          |               |            |                |
|       |                  |               |         | MBJ        | Sinis  | stro X Seg  | guradora            |                  |    | _          |   |   |   |   |   |   |            |                 |          |               |            |                |
|       |                  |               |         | MBK        | Log    | Exportaç    | ao Produt           | tos (siac)       | )  | _          |   |   | _ |   | _ |   |            |                 | _        |               |            |                |
|       |                  |               |         | MBL        | Itens  | s do Orca   | amento (lo          | g Siac)          |    | _          |   |   |   |   |   |   |            |                 |          |               |            |                |
|       |                  |               |         | MBN        | Dep    | ara Empt.   | n X LOJA (S         | siaC)<br>elidade | _  | -          | _ | - | - |   | _ |   |            |                 | _        |               |            |                |
|       |                  |               |         | MBO        | Cart   | an Fidelid  | tade                | endade           |    |            |   | _ |   |   |   |   |            |                 |          |               |            |                |
|       |                  |               |         | MBP        | Sald   | los Cartão  | o Fidelidad         | te               |    |            |   |   |   |   | _ | _ |            |                 | _        |               |            |                |
|       |                  |               |         | MBQ        | Moti   | vo de Ver   | nda Perdin          | ta               |    |            |   |   |   |   |   |   |            |                 |          |               |            |                |
|       |                  |               |         | MBR        | Mov    | imento de   | e Venda Pe          | erdida           |    |            |   |   |   |   |   |   |            |                 |          |               |            |                |
|       |                  |               |         | MBS        | Cab    | eçalho de   | e Regra Ne          | egociaçã         | 0  |            |   |   |   |   |   |   |            |                 |          |               |            |                |
|       |                  |               |         | MBT        | Itens  | s de Cab    | de Reg de           | Negocia          | 1  |            |   |   |   |   |   |   |            |                 |          |               |            |                |
|       |                  |               |         | MBU        | Grup   | pos de Ta   | abelas da i         | Carga            |    |            |   |   |   |   |   |   |            |                 |          |               |            |                |
|       |                  |               |         | MBV        | Tabe   | elas do Gi  | rupo da C           | arga             |    |            |   |   |   |   |   |   |            |                 |          |               |            |                |
|       |                  |               |         | MBW        | Reg.   | istros da   | Carga da            | Tabela P         |    |            |   |   |   |   |   |   |            |                 |          |               |            |                |
|       |                  |               |         | MBX        | Filia  | is da Carg  | ga da Tabe          | ela              | _  | -          | _ |   | _ | _ |   |   |            |                 |          |               |            |                |
|       |                  |               |         | MBY<br>MD7 | Stat   | us da Ca    | rga                 | _                |    | _          |   | _ | _ |   |   |   |            |                 |          |               |            |                |
|       |                  |               |         | MD2        | Pag    | amentos l   | Processor           | s                |    | _          |   | - | - |   |   | - |            | _               | -        |               |            |                |
|       |                  |               |         | MD2        | Drea   | vessoe V    | Tabelae             | -                |    |            |   |   |   |   | _ | - | _          |                 | _        |               |            |                |
|       |                  |               |         | MD3        | Con    | figuracão   | ) de Comu           | nicação          |    |            |   |   |   |   |   |   |            |                 |          |               |            |                |
|       |                  |               |         | MD4        | Amh    | vientes Re  | eplicacao           |                  |    |            |   |   |   |   |   |   |            |                 |          |               |            |                |
|       |                  |               |         | MD5        | Amb    | pientes X   | Processo            | s                |    |            |   |   |   |   |   |   |            |                 |          |               |            |                |
|       |                  |               |         | MD6        | Integ  | gracao de   | e Saida             |                  |    |            |   |   |   |   |   |   |            |                 |          |               |            |                |
|       |                  |               |         | MD7        | Integ  | gração de   | e Saída X /         | Ambiente         | •  |            |   |   |   |   |   |   |            |                 |          |               |            |                |
|       |                  |               |         | MD8        | Integ  | gração de   | e Entrada           |                  |    |            |   |   |   |   |   |   |            |                 |          |               |            |                |
|       |                  |               |         | MD9        | Integ  | gracao de   | e Saida Dio         | cionario         |    | _          |   | _ | _ |   |   |   |            |                 |          |               |            |                |
|       |                  |               |         | MDA        | Int. S | Saida Dici  | onarioxan           | nbiente          |    |            |   |   |   |   |   |   |            |                 |          |               |            |                |
|       |                  |               |         | MDB        | Int. I | Entrada D   | idada               | oro - 2          |    | -          |   |   | - |   | _ | _ |            |                 | _        |               |            |                |
|       |                  |               |         | MDD        | Nao    | Dresector   | iluade inte         | graçao           |    | _          |   |   | - |   |   | - |            | _               | -        |               |            |                |
|       |                  |               |         | MDE        | Vale   | in Cartos   | es Sitef            |                  |    |            |   |   |   |   | _ |   | _          |                 | _        |               |            |                |
|       |                  |               |         | MDE        | Cont   | trole Orde  | am Carpa            |                  |    |            |   | - |   |   |   | _ |            | _               | _        |               |            |                |
|       |                  |               |         | MDG        | Con    | figurador   | Tef                 |                  |    |            |   |   |   |   | _ |   |            |                 | -        |               |            |                |
|       |                  |               |         | MDH        | Log    | Transaci    | ões Tef             |                  |    |            |   |   |   |   |   |   |            |                 |          |               |            |                |
|       |                  |               |         | MDI        | Mon    | itorament   | to das Ver          | ndas             |    |            |   |   |   |   |   |   |            |                 |          |               |            | ÷<br>7         |
|       |                  |               |         | •          |        |             |                     |                  |    |            |   |   |   |   |   |   |            |                 |          |               |            |                |
|       |                  |               |         |            |        |             |                     |                  |    |            |   |   |   |   |   |   |            |                 |          |               |            |                |

1

0

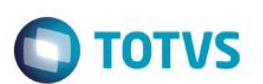

✓ Clique em "Índices" e em seguida clique em "Incluir" e inlcua os dois índices apresentado a seguir

| Bases de Dados (02.9.0099) ×                           |                                                            | ≅ 0            |
|--------------------------------------------------------|------------------------------------------------------------|----------------|
| TOTVS   Configurador                                   | TOTVS Série T Varejo CodeBase Dbf Administrador 28/07/2016 | Teste / Matriz |
| 1) 🕺 💼 🧇 😫 🖓 🖌 🗶 🔎 🖉 🖪                                 |                                                            |                |
| Pasta Produtos/categ Regra Descon\indices              |                                                            | •              |
| Produtos/categ Regra Descr                             | Chave                                                      |                |
| Campos 1 Mb8_filial+mb8_codreg+mb8_refgrd              | MB8_FILIAL+MB8_CODREG+MB8_REFGRD                           |                |
| Pastas 2 Mos_mat+mos_coopro<br>3 Mb8_filial+mb8_catego | MB8_FILIAL+MB8_CODPRO<br>MB8_FILIAL+MB8_CATEGO             |                |
| Agrupamentos 4 Mb8_filal+mb8_codreg+mb8_codpro         | MB8_FILIAL+MB8_CODREG+MB8_CODPRO                           |                |
| 5 Mb8_filial+mb8_codreg                                | MB8_FILIAL+MB8_CODREG                                      |                |
| W Filtro(s)                                            |                                                            |                |
| Consulta Office                                        |                                                            |                |
|                                                        |                                                            |                |
|                                                        |                                                            |                |
|                                                        |                                                            |                |
|                                                        |                                                            |                |
|                                                        |                                                            |                |
|                                                        |                                                            |                |
|                                                        |                                                            |                |
|                                                        |                                                            |                |
|                                                        |                                                            |                |
|                                                        |                                                            |                |
|                                                        |                                                            |                |
|                                                        |                                                            |                |
|                                                        |                                                            |                |
|                                                        |                                                            |                |
|                                                        |                                                            |                |
|                                                        |                                                            |                |
|                                                        |                                                            |                |
|                                                        |                                                            |                |
|                                                        |                                                            |                |
|                                                        |                                                            |                |
|                                                        |                                                            |                |
|                                                        |                                                            |                |
|                                                        |                                                            |                |
|                                                        |                                                            |                |
|                                                        |                                                            | •              |
|                                                        |                                                            | ×              |
|                                                        |                                                            | •              |

|                                                                                                    |                                                                                                    |            | 88       | Cancelar  | Salv |
|----------------------------------------------------------------------------------------------------|----------------------------------------------------------------------------------------------------|------------|----------|-----------|------|
| Gerenci                                                                                                    | iador de Base de Dados                                                                                    | Outras Açõ | <b>v</b> | Currociar |      |
| Chave:                                                                                                    | MB8 FILIAL+MB8 CODREG+MB8 CODPRO                                                                          |            |          |           |      |
| Nickname:                                                                                                  |                                                                                                    |            |          |           |      |
| Descrição                                                                                                  | Mb8 filial+mb8 codrea+mb8 codpro                                                                          |            |          |           |      |
| Desc Epanhol:                                                                                              |                                                                                                    |            |          |           |      |
| Desc Inglês:                                                                                               |                                                                                                    |            |          |           |      |
| Mostra pesq.                                                                                               | Ω                                                                                                    |            |          |           |      |
|                                                                                                    |                                                                                                    |            |          |           |      |
|                                                                                                    |                                                                                                    |            |          |           |      |
|                                                                                                    |                                                                                                    |            |          |           |      |
|                                                                                                    |                                                                                                    |            |          |           |      |
|                                                                                                    |                                                                                                    |            |          |           |      |
|                                                                                                    |                                                                                                    |            |          |           |      |
|                                                                                                    |                                                                                                    |            |          |           |      |
|                                                                                                    |                                                                                                    |            |          |           |      |
|                                                                                                    |                                                                                                    |            |          |           |      |
|                                                                                                    |                                                                                                    |            |          |           |      |
|                                                                                                    |                                                                                                    |            |          |           |      |
|                                                                                                    |                                                                                                    |            |          |           |      |
|                                                                                                    |                                                                                                    |            |          |           |      |
|                                                                                                    |                                                                                                    |            |          |           |      |
|                                                                                                    |                                                                                                    |            |          |           |      |
|                                                                                                    |                                                                                                    |            |          |           |      |
|                                                                                                    |                                                                                                    |            |          |           |      |
|                                                                                                    |                                                                                                    |            |          |           |      |
| •                                                                                                    | Editar Îndice - Mb8_filial+mb8_codreg                                                                     |            |          |           |      |
| Gerencia                                                                                                   | Editar Índice - Mb&_filial+mb&_codreg<br>ador de Base de Dados                                            | Outras Açã | des _    | Cancelar  | Sah  |
| ©<br>Gerencia                                                                                              | Editar Índice - Mb8_filial+mb8_codreg                                                                     | Outras Açê | ies 🔻    | Cancelar  | Sat  |
| ©<br>Gerencia<br>Chave:                                                                                    | Editar Índice - Mb8_filial+mb8_codreg<br>ador de Base de Dados                                            | Outras Açî | ies 🔻    | Cancelar  | Sat  |
| Chave:<br>Nickname:                                                                                        | Editar Índice - Mb8_filial+mb8_codreg ador de Base de Dados MB8_FILIAL+MB8_CODREG                         | Outras Aç2 | ies 🔻    | Cancelar  | Sal  |
| Chave: Nickname: Descrição: Descrição:                                                                     | Editar Índice - Mb8_filial+mb8_codreg ador de Base de Dados MB8_FILIAL+MB8_CODREG Mb8_filial+mb8_codreg   | Outras Açê | jes 🗸    | Cancelar  | Sat  |
| Gerencia<br>Gerencia<br>Chave:<br>Nickname:<br>Descrição:<br>Desc Epanhol:<br>Desc Epanhol:                | Editar Índice - Mb8_filial+mb8_codreg ador de Base de Dados MB8_FILIAL+MB8_CODREG Mb8_filial+mb8_codreg   | Outras Aç2 | jes 🔻    | Cancelar  | Sat  |
| Gerencia<br>Gerencia<br>Chave:<br>Nickname:<br>Descrição:<br>Desc Epanhot:<br>Desc Inglês:<br>Mostra nesc  | Editar Índice - Mb8_filial+mb8_codreg ador de Base de Dados MB8_FILIAL+MB8_CODREG Mb8_filial+mb8_codreg   | Outras Açã | ões 🔻    | Cancelar  | Sal  |
| Gerencia<br>Gerencia<br>Chave:<br>Nickname:<br>Descrição:<br>Desc Epanhol:<br>Desc Inglês:<br>Mostra pesq. | Editar Índice - Mb8_filial+mb8_codreg ador de Base de Dados MB8_FILIAL+MB8_CODREG Mb8_filial+mb8_codreg   | Outras Açã | jes 🗸    | Cancelar  | Sat  |
| Gerencia<br>Gerencia<br>Chave:<br>Nickname:<br>Descrição:<br>Desc Epanhol:<br>Desc Inglês:<br>Mostra pesq. | Editar Îndice - Mb8_filial+mb8_codreg ador de Base de Dados MB8_FILIAL+MB8_CODREG MB8_Filial+mb8_codreg   | Outras Açê | ões 🗸    | Cancelar  | Sat  |
| Gerencia<br>Gerencia<br>Nickname:<br>Descrição:<br>Desc Epanhol:<br>Desc Inglês:<br>Mostra pesq.           | Editar Îndice - Mb8_filial+mb8_codreg ador de Base de Dados  MB8_FILIAL+MB8_CODREG  Mb8_filial+mb8_codreg | Outras Açt | ies 🗸    | Cancelar  | Sat  |
| Gerencia<br>Gerencia<br>Nickname:<br>Descrição:<br>Desc Epanhol:<br>Desc Inglês:<br>Mostra pesq.           | Editar Îndice - Mb8_filial+mb8_codreg ador de Base de Dados  MB8_FILIAL+MB8_CODREG  Mb8_filial+mb8_codreg | Outras Açt | ies 🗸    | Cancelar  | Sat  |
| Gerencia<br>Gerencia<br>Nickname:<br>Descrição:<br>Desc Epanhot:<br>Desc Inglês:<br>Mostra pesq.           | Editar Îndice - Mb8_filial+mb8_codreg ador de Base de Dados  MB8_FILIAL+MB8_CODREG MD8_filial+mb8_codreg  | Outras Açt | ies 🗸    | Cancelar  | Sat  |
| Chave:<br>Nickname:<br>Descrição:<br>Desc Epanhot:<br>Desc Inglês:<br>Mostra pesq.                         | Editar Indice - Mb8_filial+mb8_codreg ador de Base de Dados  MB8_FILIAL+MB8_CODREG Mb8_filial+mb8_codreg  | Outras Açî | jes 🗸    | Cancelar  | Sat  |
| Chave:<br>Nickname:<br>Descrição:<br>Desc Epanhol:<br>Desc Inglês:<br>Mostra pesq.                         | Editar Indice - Mb8_filial+mb8_codreg ador de Base de Dados  MB8_FILIAL+MB8_CODREG  Mb8_filial+mb8_codreg | Outras Açê | jes 🗸    | Cancelar  | Sat  |
| Chave:<br>Nickname:<br>Descrição:<br>Desc Epanhol:<br>Desc Inglês:<br>Mostra pesq.                         | Editar Índice - Mb8_filial+mb8_codreg ador de Base de Dados MB8_FIL/AL+MB8_CODREG Mb8_filial+mb8_codreg   | Outras Açã | ies 🗸    | Cancelar  | Sat  |
| Chave:<br>Nickname:<br>Desc Epanhol:<br>Desc Inglês:<br>Mostra pesq.                                       | Editar Índice - Mb8_filial+mb8_codreg ador de Base de Dados MB8_FIL/AL+MB8_CODREG Mb8_filial+mb8_codreg   | Outras Açî | ies 🗸    | Cancelar  | Sat  |
| Chave:<br>Nickname:<br>Descrição:<br>Desc Epanhol:<br>Desc Inglês:<br>Mostra pesq.                         | Editar Índice - Mb8_filial+mb8_codreg ador de Base de Dados MB8_FIL/AL+MB8_CODREG Mb8_filial+mb8_codreg   | Outras Açã | ies 🗸    | Cancelar  | Sat  |
| Chave:<br>Nickname:<br>Desc Epanhol:<br>Desc Inglês:<br>Mostra pesq.                                       | Editar Índice - Mb8_filial+mb8_codreg ador de Base de Dados MB8_FIL/AL+MB8_CODREG Mb8_filial+mb8_codreg   | Outras Açî | ies 🗸    | Cancelar  | Sat  |
| Chave:<br>Nickname:<br>Desc Epanhol:<br>Desc Inglés:<br>Mostra pesq.                                       | Editar Índice - Mb8_filial+mb8_codreg ador de Base de Dados MB8_FIL/AL+MB8_CODREG Mb8_filial+mb8_codreg   | Outras Açã | jes 🗸    | Cancelar  | Sat  |
| Chave:<br>Nickname:<br>Desc Epanhol:<br>Desc Inglês:<br>Mostra pesq.                                       | Editar Índice - Mb8_filial+mb8_codreg ador de Base de Dados MB8_FIL/AL+MB8_CODREG Mb8_filial+mb8_codreg   | Outras Açî | jes 🗸    | Cancelar  | Sat  |
| Chave:<br>Nickname:<br>Desc Epanhol:<br>Desc Inglês:<br>Mostra pesq.                                       | Editar Índice - Mb8_filial+mb8_codreg ador de Base de Dados MB8_FIL/AL+MB8_CODREG Mb8_filial+mb8_codreg   | Outras Açã | jes 🗸    | Cancelar  | Sat  |
| Chave:<br>Nickname:<br>Descrição:<br>Desc Epanhol:<br>Desc Inglês:<br>Mostra pesq.                         | Editar Índice - Mb8_filial+mb8_codreg ador de Base de Dados MB8_FIL/AL+MB8_CODREG Mb8_filial+mb8_codreg   | Outras Açî | jes 🗸    | Cancelar  | Sat  |
| Chave:<br>Nickname:<br>Desc Epanhol:<br>Desc Inglés:<br>Mostra pesq.                                       | Editar Índice - Mb&_filial+mb&_codreg ador de Base de Dados  MB&_FIL/AL+MB&_CODREG  Mb&_filial+mb&_codreg | Outras Açî | jes 🗸    | Cancelar  | Sat  |
| Chave:<br>Nickname:<br>Desc Epanhol:<br>Desc Inglés:<br>Mostra pesq.                                       | Editar Indice - Mb&_filial+mb&_codreg ador de Base de Dados  MB&_FILAL+MB8_CODREG  Mb&_filial+mb&_codreg  | Outras Açã | jes 🗸    | Cancelar  | Sat  |

✓ Habilitar a nova Regra de Desconto Varejo MV\_LJRGDES = .T.

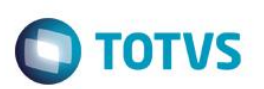

### ✓ Cadastrar uma Tabela de Preço

| S Tabelas de Preço [02.9.0012] × |                    |                |               |                              |                   | ≥ 0                       |
|----------------------------------|--------------------|----------------|---------------|------------------------------|-------------------|---------------------------|
| TOTVS   Controle de Lojas        |                    |                |               | TOTVS Série T Serviços MSSQL | Top Administrador | 08/07/2016 Teste / Matriz |
| Tabela de Preços - Alterar       |                    |                |               | Outras Ações 🔻               | ar Salvar e Cria  | ar Novo Confirmar         |
| Cod. Tabela*                     | Descricao*         |                | Data Inicial* |                              | Hora Inicial*     |                           |
| 001                              | TABELA E PRECO 001 |                | 22/12/2       | 2014                         | 00:00             |                           |
|                                  |                    |                |               |                              |                   |                           |
| 22/12/2018                       | Hora Final*        | 1 po horario*  | 1 - Sim       | ×                            | Filial Publ       |                           |
| 22/12/2010                       | 23.35              | 1 - 011C0      | 1 - 311       | •                            |                   |                           |
| Publicação                       | E-Commerce         | Dt Exp         | Seq. Exp      |                              | DA0_HREXP         |                           |
|                                  | •                  | //             |               |                              | 10:40:14          |                           |
|                                  |                    |                |               |                              |                   |                           |
| Item Cod.Produto     Grupo       | Desc.Prod.         | Preco Base Ref | f Grad/CFG    | Preco Venda                  | VIr.Desconto      | Fator Ativo               |
| 0002 07                          | SERVICO ISS RPS    | 100,00         |               | 150,00                       | 0,00              | 0,0000 Sim                |
| 0003 02                          | MOCHILA            | 0,00           |               | 120,00                       | 0,00              | 0,0000 Sim                |
| 0004 10                          | APAGADOR           | 100,00         |               | 90,00                        | 0,00              | 0,0000 Sim                |
|                                  |                    |                |               |                              |                   |                           |
|                                  |                    |                |               |                              |                   | 4                         |
|                                  |                    |                |               |                              |                   | > <u>×</u>                |
|                                  |                    |                |               |                              |                   |                           |

✓ Cadastrar uma regra de Desconto Varejo utilizando a tabela de preço cadastrada acima

| 1000                                                                                                    |
|----------------------------------------------------------------------------------------------------|
|                                                                                                    |
| 20                                                                                                    |
| -                                                                                                    |
| -                                                                                                    |
| 4.0                                                                                                    |
| -                                                                                                    |
|                                                                                                    |
| 0                                                                                                    |
| -                                                                                                    |
| <b>C 3</b>                                                                                                    |
| -                                                                                                    |
|                                                                                                    |
|                                                                                                    |
| _                                                                                                    |
| œ                                                                                                    |
| and the second second s |
| -                                                                                                    |
| -                                                                                                    |
| •                                                                                                    |
|                                                                                                    |
| CD v                                                                                                    |
|                                                                                                    |
| -                                                                                                    |
| -                                                                                                    |
| CD CD                                                                                                    |
|                                                                                                    |
| -                                                                                                    |
| _                                                                                                    |
| -                                                                                                    |
| -                                                                                                    |
| 100                                                                                                    |
| -                                                                                                    |
| -                                                                                                    |
| CD .                                                                                                    |
|                                                                                                    |
| -                                                                                                    |
| 01                                                                                                    |
| -                                                                                                    |
| -                                                                                                    |
| -                                                                                                    |
|                                                                                                    |
| -                                                                                                    |
|                                                                                                    |
| 01                                                                                                    |
|                                                                                                    |
| _                                                                                                    |
|                                                                                                    |
|                                                                                                    |
|                                                                                                    |
|                                                                                                    |
| -                                                                                                    |
|                                                                                                    |
| 0                                                                                                    |
|                                                                                                    |
|                                                                                                    |
|                                                                                                    |
| 4                                                                                                    |
|                                                                                                    |
| . To                                                                                                    |
| . Tod                                                                                                    |
| . Todo                                                                                                    |
| . Todos                                                                                                    |
| . Todos                                                                                                    |
| . Todos o                                                                                                    |
| . Todos o                                                                                                    |
| . Todos os                                                                                                    |
| . Todos os                                                                                                    |
| . Todos os d                                                                                                    |
| . Todos os di                                                                                                    |
| . Todos os dir                                                                                                    |
| . Todos os dire                                                                                                    |
| . Todos os dire                                                                                                    |
| . Todos os direit                                                                                                    |
| . Todos os direito                                                                                                    |
| . Todos os direito                                                                                                    |
| . Todos os direitos                                                                                                    |
| . Todos os direitos                                                                                                    |
| . Todos os direitos r                                                                                                    |
| . Todos os direitos re                                                                                                    |
| . Todos os direitos re:                                                                                                    |
| . Todos os direitos res                                                                                                    |
| . Todos os direitos rese                                                                                                    |
| . Todos os direitos reser                                                                                                    |
| . Todos os direitos reserv                                                                                                    |
| . Todos os direitos reserv                                                                                                    |
| . Todos os direitos reserva                                                                                                    |
| . Todos os direitos reservad                                                                                                    |
| . Todos os direitos reservado                                                                                                    |
| . Todos os direitos reservado                                                                                                    |
| . Todos os direitos reservados                                                                                                    |
| . Todos os direitos reservados.                                                                                                    |
| . Todos os direitos reservados.                                                                                                    |
| . Todos os direitos reservados. (                                                                                                    |
| . Todos os direitos reservados. ©                                                                                                    |
| . Todos os direitos reservados. ©                                                                                                    |
| . Todos os direitos reservados. ©                                                                                                    |
| . Todos os direitos reservados. ©                                                                                                    |
| . Todos os direitos reservados. ©                                                                                                    |
| . Todos os direitos reservados. ©                                                                                                    |
| . Todos os direitos reservados. ©                                                                                                    |
| . Todos os direitos reservados. ©                                                                                                    |
| . Todos os direitos reservados. ©                                                                                                    |
| . Todos os direitos reservados. ©                                                                                                    |
| . Todos os direitos reservados. ©                                                                                                    |
| . Todos os direitos reservados. ©                                                                                                    |
| . Todos os direitos reservados. ©                                                                                                    |

| TVS   Controle de L                                                                                                    | ojas                                                                            |                                                                       |                          |                                                                                                    |                        |                                        |                                   |                                       | _      |
|----------------------------------------------------------------------------------------------------|---------------------------------------------------------------------------------|-----------------------------------------------------------------------|--------------------------|----------------------------------------------------------------------------------------------------|------------------------|----------------------------------------|-----------------------------------|---------------------------------------|--------|
|                                                                                                    |                                                                                 |                                                                       | Reg                      | ra de desconto - Varejo                                                                                        |                        |                                        |                                   |                                       |        |
| lanutencao das Regra                                                                                                    | is de Descor                                                                    | nto - ALTERAR                                                         |                          |                                                                                                    |                        |                                        | Outras Açõe                       | Cancelar                              |        |
| Cadastro                                                                                                    |                                                                                 | Dias da Semana                                                        |                          | Empresa / Filial                                                                                               |                        | Range de Valores                       |                                   |                                       |        |
| ilial                                                                                                    | Cod. R                                                                          | legra*                                                                | Descricao                |                                                                                                    |                        |                                        | Cliente                           |                                       |        |
|                                                                                                    | 00000                                                                           | 13                                                                    | A VISTA                  |                                                                                                    |                        |                                        |                                   | ٩                                     |        |
| oja                                                                                                    | Nome                                                                            |                                                                       |                          |                                                                                                    | Tabela Prec.           | Q                                      | Cond.Pagto                        | Q                                     |        |
| orm Basto                                                                                                    | Eaiya d                                                                         | la \/lr                                                               | Mooda                    |                                                                                                    | % Descente             | `                                      |                                   |                                       |        |
| ٩                                                                                                    |                                                                                 | 0,00 🧇                                                                | 0                        |                                                                                                    | 0,00                   |                                        |                                   |                                       |        |
| aixa                                                                                                    |                                                                                 |                                                                       | Tipo horario             |                                                                                                    | Hora Inicial           |                                        | Hora Final                        |                                       |        |
|                                                                                                    |                                                                                 |                                                                       | 1 - Unico                | *                                                                                                    | 00:00                  |                                        | 23:59                             |                                       |        |
| ata Inicial<br>08/07/2016                                                                                                    | Data Fi                                                                         | 10/07/2017                                                            | Grp.Clientes             | ٩                                                                                                    | Tipo                   | *                                      | Desc Func                         |                                       | ¥      |
| esc Mostr                                                                                                    | Des Sa                                                                          | Idao                                                                  | Acumulativa              |                                                                                                    | Proxima Vend           |                                        | MEL HREXP                         |                                       |        |
|                                                                                                    | Form                                                                            |                                                                       |                          |                                                                                                    |                        |                                        |                                   |                                       |        |
| Grade Produto                                                                                                    | Desc Prod                                                                       | Cod                                                                   | Categor. Perc.Des        | c Val.Desc Grupo                                                                                               | Tipo Regra             | Multiplo Qtd Qtd                       | d Venda Prod Relaca               | ao MB8_HREXF                          | Des    |
| 10                                                                                                    | APAGADOR                                                                        |                                                                       |                          | 0,00 10,00                                                                                                    | Desconto               | Nao                                    | 1,00                              |                                       |        |
|                                                                                                    |                                                                                 |                                                                       |                          |                                                                                                    |                        |                                        |                                   |                                       |        |
|                                                                                                    |                                                                                 |                                                                       |                          |                                                                                                    |                        |                                        |                                   |                                       |        |
|                                                                                                    |                                                                                 |                                                                       |                          |                                                                                                    |                        |                                        |                                   |                                       |        |
|                                                                                                    |                                                                                 |                                                                       |                          |                                                                                                    |                        |                                        |                                   |                                       |        |
|                                                                                                    |                                                                                 |                                                                       |                          |                                                                                                    |                        |                                        |                                   |                                       |        |
|                                                                                                    |                                                                                 |                                                                       |                          |                                                                                                    |                        |                                        |                                   |                                       |        |
|                                                                                                    |                                                                                 |                                                                       |                          |                                                                                                    |                        |                                        |                                   |                                       |        |
|                                                                                                    |                                                                                 |                                                                       |                          |                                                                                                    |                        |                                        |                                   |                                       |        |
|                                                                                                    |                                                                                 |                                                                       |                          |                                                                                                    |                        |                                        |                                   |                                       |        |
|                                                                                                    |                                                                                 |                                                                       |                          |                                                                                                    |                        |                                        |                                   |                                       |        |
|                                                                                                    |                                                                                 |                                                                       |                          |                                                                                                    |                        |                                        |                                   |                                       |        |
|                                                                                                    |                                                                                 |                                                                       |                          |                                                                                                    |                        |                                        |                                   |                                       |        |
| Regra desc Varejo (02.9.0012) ×                                                                                                    |                                                                                 |                                                                       |                          |                                                                                                    |                        |                                        |                                   | -                                     |        |
| Regra desc Varejo (02.9.0012) ×<br>TVS   Controle de L                                                                                                    | ojas                                                                            |                                                                       | _                        |                                                                                                    |                        | TOTVS Série T Serv                     | riços MSSQL Top Adm               | inistrador 08/07/201                  | 16     |
| Regra desc Varejo (02.9 0012) ×<br>TVS   Controle de L                                                                                                    | ojas                                                                            |                                                                       | Reg                      | ya de desconto - Varajo                                                                                        |                        | TOTVS Série T Serv                     | riços MSSQL Top 💧 Adm             | inistrador 08/07/201                  | 16     |
| Regra desc Varejo (02.9.0012) ×<br>TVS   Controle de Li<br>anutencao das Regra:                                                                                                    | ojas<br>s de Descon                                                             | to - ALTERAR                                                          | Reç                      | yra de desconto - Varejo                                                                                       |                        | TOTVS Série T Serv                     | riços MSSQL Top Adm<br>Qutras Açõ | inistrador 08/07/201                  | 16     |
| Regra desc Varep (02.9.0012) ×<br>TVS   Controle de Li<br>anutencao das Regra:                                                                                                    | ojas<br>s de Descon                                                             | to - ALTERAR                                                          | Reg                      | ra de desconto - Varejo                                                                                        |                        | TOTVS Série T Serv                     | riços MSSQL Top Adm<br>Outras Açõ | inistrador 08/07/201                  | 16     |
| Regra desc Varejo (02.9.0012) ×<br>TVS   Controle de L<br>anutencao das Regra:<br>Cadastro                                                                                                    | ojas<br>s de Descon                                                             | to - ALTERAR<br>Dias da Semana                                        | Reg                      | yra de desconto - Varejo<br>Empresa / Filal                                                                    |                        | TOTVS Série T Serv                     | iços MSSQL Top Adm<br>Outras Açõ  | es Cancelar                           | 16     |
| Regra desc Varejo (02.9.0012) ×<br>TVS   Controle de Lu<br>anutencao das Regra:<br>Cadastro<br>Regra Cod Grupo Gru                                                                                                    | ojas<br>s de Descon                                                             | to - ALTERAR<br>Dias da Semana<br>HREXP Alias WT Rec                  | Reg                      | ra de desconto - Varejo<br>Empresa / Filal                                                                     |                        | TOTVS Série T Serv<br>Range de Valores | iços MSSOL Top Adm<br>Outras Açõ  | initarador 08/07/201<br>es 🔪 Cancelar | 16     |
| Regra desc Varejo (02.9.0012) ×<br>TVS   Controle de L<br>anutencao das Regra:<br>Cadastro<br>Regra Cod Grupo Gru<br>Fila                                                                                                    | ojas<br>s de Descon<br>porFiel MB3_<br>i 0929                                   | to - ALTERAR<br>Dias da Semana<br>IREXP. (Allas VIT Rec<br>44 MB3     | Reg<br>no WT             | ra de desconto - Varejo<br>Empresa / Filal                                                                     |                        | TOTVS Série T Serv<br>Range de Valores | iços MSSQL Top Adm<br>Outras Açõ  | inistrador 08/07/201<br>es 🔪 Cancelar | 16     |
| Regra desc Varejo (02.9.0012) ×<br>TVS   Controle de L<br>anutencao das Regra:<br>Cadastro<br>Regra Cod Grupo Gru<br>Fila                                                                                                    | ojas<br>s de Descon<br>porFiel MB3_<br>i 0929                                   | to - ALTERAR<br>Dias da Semana<br>HREXP  Allas V/T Rec<br>444  MB3    | Reg<br>no WT             | ra de desconto - Varejo<br>Empresa / Filol                                                                     |                        | TOTVS Série T Serv<br>Range de Valores | riços MSSQL Top Adm<br>Outras Açõ | inistrador 08/07/201<br>es 🔪 Cancelar | 16     |
| Regra desc Varejo (02.9.0012) ×<br>TVS   Controle de L<br>anutencao das Regra:<br>Cadastro<br>Regra   Cod Grupo   Gru<br>  Fila                                                                                                    | ojas<br>s de Descon<br>porFiel MIB3_<br>u 09:29                                 | to - ALTERAR<br>Dias da Semana<br>HREXP   Altas V/T   Rec<br>44   MB3 | Reg<br>no WIT            | ya de desconto - Varejo<br>Empresa / Filal                                                                     |                        | TOTVS Série T Serv<br>Range de Valores | riços MSSQL Top Adm<br>Outras Açõ | inistrador 08/07/201<br>es 🔪 Cancelar | 16     |
| Regra desc Varejo (02.9.0012) ×<br>TVS   Controle de L<br>anutencao das Regra:<br>Cadastro<br>Regra   Cad Grupo   Gru<br>    Fila                                                                                                    | ojas<br>s de Descon<br>porFaal MB3_<br>u 09.29                                  | to - ALTERAR<br>Dias da Semana<br>HREXP  Alas WT   Rec<br>44   MB3    | Reg<br>no WT             | ya de desconto - Varejo<br>Empresa / Filal                                                                     |                        | TOTVS Série T Serv<br>Range de Valores | riços MSSQL Top Adm<br>Outras Açõ | inistrador 08/07/201<br>es 🔪 Cancelar | 16     |
| Regra desc Varejo (02.9.0012) ×<br>TVS   Controle de L<br>anutencao das Regra:<br>Cadastro<br>Regra Cod Grupo Oru<br>Filia                                                                                                    | ojas<br>s de Descon<br>porfial MB3_<br>i 09-29                                  | to - ALTERAR<br>Dias da Semana<br>HREKP Akias WT Reci<br>44 MB3       | Reg<br>no WT             | ra de desconto - Varejo<br>Empresa / Filal                                                                     |                        | TOTVS Série T Serv<br>Range de Valores | riços MSSQL Top Adm<br>Outras Açõ | inistrador 08/07/201<br>es 🔪 Cancelar | 16     |
| Regra desc Varejo (02.9.0012) ×<br>TVS   Controle de L<br>anutencao das Regra:<br>Cadastro<br>Regra Cod Grupo Gru<br>Filo                                                                                                    | ojas<br>s de Descon<br>porfiei MB3_<br>u 0929                                   | to - ALTERAR<br>Dias da Semana<br>HRENP Allas WT Rec<br>44 MB3        | no W/T                   | ra de desconto - Varejo<br>Empresa / Filal                                                                     |                        | TOTVS Série T Serv                     | iços MSSQL Top Adm<br>Outras Açõ  | inistrador 08/07/201<br>es 🗨 Cancelar | 16     |
| Regra desc Varejo (02.9.0012) ×<br>TVS   Controle de Lu<br>anutencao das Regra:<br>Cadastro<br>Regra Cadastro<br>Fila                                                                                                    | ojas<br>s de Descon<br>porFilal MB3_<br>u 09.29                                 | to - ALTERAR<br>Dias da Semana<br>IREXP IAlias WT Rec<br>44 I/IB3     | ne W/T                   | ra de desconto - Varejo<br>Empresa / Filol                                                                     |                        | TOTVS Série T Serv                     | riços MSSQL Top Adm<br>Outras Açõ | inistrador 08/07/201<br>es Cancelar   | 16     |
| Regra desc Varejo (02.9.0012) ×<br>TVS   Controle de Lu<br>anutencao das Regra:<br>Cadastro<br>Regra Cadastro<br>Fila                                                                                                    | ojas<br>s de Descon<br>poFEat MB3_<br>u 0929                                    | to - ALTERAR<br>Dias da Semana<br>IREXP Allas WT Rec<br>44 MB3        | no WT                    | ra de desconto - Varejo<br>Empresa / Filal                                                                     |                        | TOTVS Série T Serv                     | riços MSSQL Top Adm<br>Outras Açõ | inistrador 08/07/201<br>es Cancelar   |        |
| Regra desc Varejo (02.9.0012) ×<br>TVS   Controle de Lu<br>anutencao das Regra:<br>Cadastro<br>Regra Cad Grupo Gru<br>Fila                                                                                                    | ojas<br>s de Descon<br>porFilat MB3_<br>i 0929                                  | to - ALTERAR<br>Dias da Semana<br>IREXP Alas WT Rec<br>44 MB3         | no WT                    | ra de desconto - Varejo<br>Empresa / Filal                                                                     |                        | TOTVS Série T Serv                     | riços MSSQL Top Adm<br>Outras Açõ | inistrador 08/07/201<br>es 🔪 Cancelar |        |
| Regra desc Varejo [02.9.0012] ×<br>TVS   Controle de Lu<br>anutencao das Regra:<br>Cadastro<br>Cadastro<br>Regra Cod Grupo Gru<br>Fila                                                                                                    | ojas<br>s de Descon<br>porFilai MB3_<br>a 09-29                                 | to - ALTERAR<br>Dias da Semana<br>IREXP Allas VIT Rec<br>44 MB3       | no WT                    | ra de desconto - Varejo<br>Empresa / Filal                                                                     |                        | TOTVS Série T Serv                     | riços MSSQL Top Adm<br>Outras Açõ | inistrador 08/07/201<br>es 🔪 Cancelar |        |
| Regra desc Vareio [02.9.0012] ×<br>TVS   Controle de Lu<br>anutencao das Regra:<br>Cadastro<br>Regra Cod Grupo Grup<br>Filio                                                                                                    | ojas<br>s de Descon<br>u 0929                                                   | to - ALTERAR<br>Dias da Semana<br>HEXY  Alas V/T Rec<br>44  J/B3      | no WrT                   | ra de desconto - Varejo<br>Empresa / Filal                                                                     |                        | TOTVS Série T Serv                     | iços MSSOL Top Adm<br>Outras Açõ  | inistrador 08/07/201<br>es v Cancelar | 16     |
| Regra desc Varep (02.9.0012) ×<br>TVS   Controle de Lu<br>anutencao das Regra:<br>Cadastro<br>Regra Cod Grupo Oru<br>Fila                                                                                                    | ojas<br>s de Descon<br>porfiai MB3_<br>i 09:29                                  | to - ALTERAR<br>Dias da Semana<br>IREXP  Alias WT   Rec<br>44   MB3   | no WT                    | ra de desconto - Varejo<br>Empresa / Filal                                                                     | Tipo Regra             | Range de Valores                       | riços MSSQL Top Adm<br>Outras Açõ | inistrador 08/07/201<br>es Cancelar   | 16 ·   |
| Regra desc Varep (02.9.0012) ×<br>TVS   Controle de Li<br>anutencao das Regra:<br>Cadastro<br>Regra Cod Grupo Oru<br>Frita<br>Stade Produto                                                                                                    | ojas<br>s de Descon<br>porfiei MB3_<br>i 09:29<br>tem<br>Desc Prod<br>APAGADOR  | to - ALTERAR<br>Dias da Semana<br>HREXP Alaos WT Rec<br>44 MB3        | no WT Categor. Perc Des  | ra de desconto - Varejo<br>Empresa / Filal<br>Encoresa / Filal<br>Valotación<br>Que Valotación<br>0,00 10,00   | Tipo Regra<br>Desconto | Range de Valores                       | riços MSSQL Top Adm<br>Qutras Açõ | inistrador 08/07/291<br>es Cancelar   |        |
| Regra desc Varep (02.9.0012) ×<br>TVS   Controle de Li<br>anutencao das Regra:<br>Cadastro<br>Regra Cod Grupo Oru<br>Frita<br>Stade Produto<br>10 ; 200 ; 200 ; | ojas<br>s de Descon<br>porfilat MB3_<br>i 09:29<br>tem<br>Desc Prod<br>APAGADOR | to - ALTERAR<br>Dias da Semana<br>HREXP Alas WT Rec<br>44 MB3 C       | no W/T Categor. Perc Des | ra de desconto - Varejo<br>Empresa / Filal<br>Encoresa / Filal<br>Valotación<br>Que Valotación<br>0,00 10,00   | Tipo Regra<br>Desconto | Range de Valores                       | riços MSSQL Top Adm<br>Qutras Açõ | ao MB8_HREX                           | (P Det |
| Regra desc Varep (02.9.0012) ×<br>TVS   Controle de Li<br>anutencao das Regra:<br>Cadastro<br>Regra Cod Grupo Oru<br>Frita<br>Produto<br>10 1                                                                                                    | ojas<br>s de Descon<br>porfiai MB3_<br>u 09:29<br>tem<br>Desc Prod<br>APAGADOR  | to - ALTERAR<br>Dias da Semana<br>HREXP Alas V/T Rec<br>44 MB3 C      | no W/T                   | ra de desconto - Varejo<br>Empresa / Filal<br>Encoresa / Filal<br>Valorsco Srupo<br>0,00 10,00                 | Tipo Regră<br>Desconto | Range de Valores                       | riços MSSQL Top Adm<br>Qutras Açõ | ao MB8_HREX                           | (P Des |
| Regra desc Varep (02.9.0012) ×<br>TVS   Controle de Li<br>anutencao das Regra:<br>Cadastro<br>Regra Cod Grupo Oru<br>Frita<br>10 j                                                                                                    | ojas<br>s de Descon<br>porFiel MB3_<br>i 09:29<br>tem<br>Desc Prod<br>APAGADOR  | to - ALTERAR<br>Dias da Semana<br>HREXP Alass WT Rec<br>44 MB3 C      | no W/T                   | ra de desconto - Varejo<br>Empresa / Filal<br>Encoresa / Filal<br>Val Desc Srupo<br>0,00 10,00                 | Tipo Regrá<br>Desconto | Range de Valores                       | riços MSSQL Top Adm<br>Qutras Açõ | ao MB8_HREX                           | (P Des |
| Regra desc Varep (02.9.0012) ×<br>TVS   Controle de Li<br>anutencao das Regra:<br>Cadastro<br>Regra Cod Grupo Oru<br>Filia<br>Cod Grupo Oru<br>Filia<br>10                                                                                                    | ojas<br>s de Descon<br>porfiai MB3_<br>i 09:29<br>tem<br>Desc Prod<br>APAGADOR  | to - ALTERAR<br>Dias da Semana<br>HREXP Alas V/T Rec<br>44 MB3 C      | no WT                    | ra de desconto - Varejo<br>Empresa / Filal<br>Encoresa / Filal<br>Vegociação<br>c Val Cesc Grupo<br>0,00 10,00 | Tipo Regrá<br>Desconto | Range de Valores                       | riços MSSQL Top Adm<br>Qutras Açõ | ao MB8_HREX                           | (P Des |
| Regra desc Varep (02.9.0012) ×<br>TVS   Controle de Li<br>anutencao das Regra:<br>Cadastro<br>Regra Cod Grupo Oru<br>Fria<br>Dod Grupo International<br>Friade Produto                                                                                                    | ojas<br>s de Descon<br>porfilat MB3_<br>1 09:29<br>tem<br>Desc Prod<br>APAGADOR | to - ALTERAR<br>Dias da Semana<br>HREXP Alass WT Rec<br>44 MB3 C      | no WT                    | ra de desconto - Varejo<br>Empresa / Filal<br>Enpresa / Filal<br>Vagociação<br>c Val Cesc Grupo<br>0,00 10,00  | Tipo Regra<br>Desconto | Range de Valores                       | riços MSSQL Top Adm<br>Qutras Açõ | ao MB8_HREX                           |        |
| Regra desc Vargo (02.9.0012) ×<br>TVS   Controle de Li<br>anutencao das Regra:<br>Cadastro<br>Regra Cod Grupo Oru<br>Frita<br>10                                                                                                    | ojas<br>s de Descon<br>porFiel MB3_<br>u 09:29<br>tem<br>Desc Prod<br>APAGADOR  | to - ALTERAR<br>Dias da Semana<br>HREKP Altas V/T Rec<br>44 MB3 C     | no WT                    | ra de desconto - Varejo<br>Empresa / Filal<br>C ValOesc Srupo<br>0,00 10,00                                    | Tipo Regrá<br>Desconto | Range de Valores                       | iços MSSQL Top Adm<br>Outras Açõ  | ao MB8_HREX                           | (P Des |
| Regra desc Vargo (02.9.0012) ×<br>TVS   Controle de Li<br>anutencao das Regra:<br>Cadastro<br>Regra Cod Grupo Oru<br>rata Produto<br>10                                                                                                    | ojas<br>s de Descon<br>porFiel MB3_<br>u 09:29<br>tem<br>Desc Prod<br>APAGADOR  | to - ALTERAR<br>Dias da Semana<br>HREKP Altas V/T Reci<br>44 MB3 C    | no WT                    | ra de desconto - Varejo<br>Empresa / Filal<br>C Valorso Srupo<br>0,00 10,00                                    | Tipo Regrá<br>Desconto | Range de Valores                       | iços MSSQL Top Adm<br>Outras Açõ  | ao MB8_HREX                           | (P Des |

Versão 4.0

5

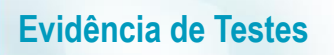

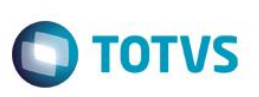

 Faça a carga utilizando as seguintes tabelas: DA0, DA1, MB3, MB7, MB8, MEI e MEJ. Caso alguma dessas tabelas não forem para o PDV, a regra de desconto não irá funcionar

| OTVS       | Assistente de config<br>Seleção das tabelas a sere | j <b>uração e geração</b><br>em geradas | o de carga   | do Controle de Loja:    | 5        |
|------------|----------------------------------------------------|-----------------------------------------|--------------|-------------------------|----------|
| abelas dis | poníveis                                           | 1                                       | -Tabelas sel | ecionadas               |          |
| labela     | Descrição 💧                                        | Adicionar >>                            | Tabela       | Descrição               | *        |
| 400        | Território x Nível do Agn                          | << Pemover                              | DA0          | Tabela de Precos        |          |
| 401        | Exceção Territoriais x A                           | SS Reliiover                            | DA1          | ltens da Tabela de Prec | c        |
| 402        | Exceção por Níveis do /                            | Configurar >>                           | MB3          | Filial do Sistema       |          |
| 403        | Sequenciador                                       | -                                       | MB7          | Dia Semana - Regra de   | i i      |
| 404        | Sequencia x Agrupador                              |                                         | MB8          | Produtos/Categ Regra    |          |
| \05        | Script x Rotina                                    |                                         | MEI          | Cabeçalho regra de des  | s        |
| 406        | ltem Script Validação                              |                                         | MEJ          | Prioridade da regra des | c        |
| 408        | Agrup. x Regras para P                             |                                         |              |                         | -        |
| 409        | Membros x Território                               |                                         |              |                         | Ŧ        |
| •          | •                                                  |                                         |              |                         | <b>b</b> |
|            | Procurar                                           |                                         |              | Procur                  | ar       |
|            |                                                    |                                         |              |                         |          |

#### Sequencia 001:

1. No ambiente "Front Loja (SIGAFRT)", acesse "Atualizações / Frente de Loja / TOTVS PDV" e faça a venda com o produto cadastrado na Regra de Desconto e o desconto será dado corretamente

| Menu (F2)                        |                                     |                             |                                                                                | 1 04.0                 | on perador. | ' T   | TOTVS PDV (F12) |
|----------------------------------|-------------------------------------|-----------------------------|--------------------------------------------------------------------------------|------------------------|-------------|-------|-----------------|
|                                  |                                     |                             |                                                                                |                        |             |       |                 |
|                                  |                                     |                             | > tem > Descrição                                                              | o Preço Un. I          | Qtd         | Desc. | Valor 👗         |
| (F3) Reg. de item                | (F4) Cliente / Cpf                  | (F5) Canc. de Item          | 01 APAGADOR                                                                    | 90,00                  | 1,00        | 10,00 | 80,00           |
| (F6) Orçamento                   | (F7) Desc. na venda                 | (F8) Pesquisar Produto      |                                                                                |                        |             |       |                 |
| Registro de Item                 |                                     |                             |                                                                                |                        |             |       | - 1             |
| Código do Produto                | ( - ) OU Perc. Desconto ( % ) / Cóc | ligo do Produto             |                                                                                |                        |             |       |                 |
| Descrição do Produto<br>APAGADOR |                                     |                             |                                                                                |                        |             |       |                 |
| Valor<br>R\$80,0000              |                                     |                             |                                                                                |                        |             |       |                 |
| Vendedor(a): VENDEDOR            | PADRAO                              |                             |                                                                                |                        |             |       | 4 4             |
| CLIENTE PADRAO                   |                                     | Finalizar Venda<br>(CTRL+F) | Volumes: 1 Iten(s)<br>Subtotal: 90.00<br>Desconto: 0.00<br>Brinde(s): 0 Brinde | 25                     |             | 8     | Total           |
| ITEM REGISTRADO                  |                                     |                             | F10 - Log de Mensagens                                                         | Sexta-Feira 08/07/2016 | 10:44       |       | <b>S</b> TOTVS  |

Este documento é de propriedade da TOTVS. Todos os direitos reservados. ©

| Epson Do Bras<br>Exceed Your Vi<br>Av Tucunare 720 -<br>Barueri - S<br>CNPJ: 52.106.911/0001-00<br>IE :11111111111111111 | il<br>.sion<br>· Fundos<br>?P |
|----------------------------------------------------------------------------------------------------|-------------------------------|
| IM :222222222222222222222222<br>08/07/2016 10:44:39 CCF:000007<br>CNPJ/CPF consumidor:                                   | CDD:000040                    |
| NOME:<br>END:                                                                                                    |                               |
| CUPOM FIS                                                                                                    | SCAL                          |
| ITEM CÓDIGO DESCRIÇÃO<br>QTD. UN. VL UNIT R\$                                                                            | ST IAT VL ITEM R              |
| 1 10 APAGADOR 1UN X<br>desconto item 1                                                                                   | 90,00 Tb T 90,004<br>-10,00   |
| TOTAL R\$                                                                                                    | 80,00                         |
| Dinheiro                                                                                                    | 80,00                         |
| Tb=18,00%<br>Obrigadol Volte Semprel                                                                                     |                               |
| Valor aprox dos tributos R\$ 0,00                                                                                        | (0%)                          |
| Fonte: IBPT                                                                                                    |                               |
|                                                                                                    |                               |
| *****                                                                                                    |                               |
| *** ** ** ** ** ** ** ** ** **                                                                                           |                               |
| EPSON                                                                                                    | TM-T81 FBIII                  |
| LCF-IF VERSAU:01.00.04 LCF:001                                                                                           | 08/07/2016 10:44:59           |
| FAB: EP081100000000000001                                                                                                | 03/07/2010 10:44.03           |

**Outras Evidências** 2.

7